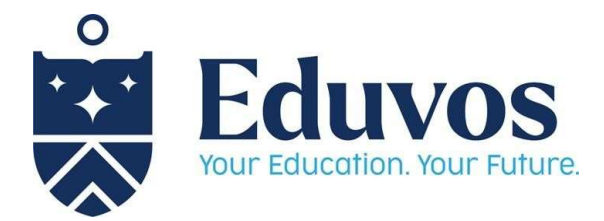

## **Timetable Access: Student Guide**

Step 1: The Timetable is accessed via myLMS (<u>https://mylms.vossie.net/my/</u>). Once you have logged onto myLMS, Click on the "Shortcuts" Tab and then click on the "myTimetable" menu option.

| Eduvos Dashboard My courses | Shortcuts × Glossary ×     | Recent  | ✓ Q Search | 🥮 📮   Ň ~   🔿                                                             |
|-----------------------------|----------------------------|---------|------------|---------------------------------------------------------------------------|
|                             | myUsers                    |         |            | ×                                                                         |
| Hi, Ndivhuwo! 🤏             | myUsers LBL                |         |            |                                                                           |
| Timeline                    | IS (MLM) Assessments       |         |            |                                                                           |
| Next 7 days ~ Servey acco   | myTimetable                | or name |            |                                                                           |
|                             | Resource Centre Page       |         |            | Need<br>Help?                                                             |
|                             |                            |         |            |                                                                           |
|                             | No upcoming activities due |         |            |                                                                           |
|                             |                            |         |            | Recently accessed items                                                   |
|                             |                            |         |            | Learning Objectives and Trainin<br>Business Continuity Awareness Training |

Step 2: You will be redirected to the WebUntis login page. Click on OpenID Connect"

| Today 05.01.2024<br>Eduvos Campus<br>Change achool |   | Web <mark>Untis</mark><br>Login |         |
|----------------------------------------------------|---|---------------------------------|---------|
|                                                    |   | OpenID Connect<br>or            |         |
|                                                    | u | sername                         |         |
|                                                    | P | assword                         | $\odot$ |

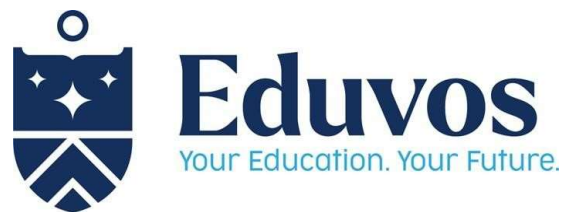

Step 3: Once WebUntis is open, Click on the "My Timetable" menu option on the left side of the window and then select the date when the classes start or the specific week you need to access.

For example, Summer School starts on the 08th of January 2024

Once you have selected the date, the schedule for that week will show.

|     | WebUntis<br>Eduvos Campus        | C,                 | 02/26/2024 | ÷                                                                 |           |                                      |           | <b>6</b>  | 0         |
|-----|----------------------------------|--------------------|------------|-------------------------------------------------------------------|-----------|--------------------------------------|-----------|-----------|-----------|
| 88  | Today<br>My timetable            |                    | Mon 02/26  | Tue 02/27                                                         | Wed 02/28 | Thu 02/29                            | Fri 03/01 | Sat 03/02 |           |
| 110 | Other Timetables                 | 8:00 AM<br>9:00 AM |            |                                                                   |           |                                      |           |           |           |
|     |                                  | 10:00 AM           |            | 10:00 AM-11:50 AM<br>SSPSA1-B11 (L)<br>Ms. Du Plessis, S.<br>RM04 |           | SSPSA1-B11 (L)<br>Ms. Du Plessis. S. |           |           |           |
|     | _                                | 12:00 PM           |            |                                                                   |           | 10/104                               |           |           |           |
| N   | ndivhuwo.nemudivhiso@<br>Student | 2:00 PM            |            |                                                                   |           |                                      |           |           | -20-32 Ph |

Step 4: How to Interpret the timetable.

## 4.1. Face-face sessions/classes

Each session of the timetable shows the following information:

- The duration of the session i.e "10H00 AM to 11H50 AM"
- Module Code 'SSPSA1- B11" and the "(L)" shows that the session is a Lecture and that the Lecture will be conducted on Campus/Face-Face. If you see "(P)" next to the module code, it shows that the session is practical.
- The Lecturer (Title, Surname and Initial) for that module.
- The venue where the class will be conducted.

|                 | Eduvos Campus                    | ÷        | 02/26/2024 | ÷                                   |           |                                              |           | 19 <del>-</del>        | 0       |
|-----------------|----------------------------------|----------|------------|-------------------------------------|-----------|----------------------------------------------|-----------|------------------------|---------|
|                 | Today                            |          | Mon 02/26  | Tue 02/27                           | Wed 02/28 | Thu 02/29                                    | Fri 03/01 | Sat 03/02              |         |
| 岗               | My timetable                     | 8:00 AM  |            |                                     |           |                                              |           |                        |         |
| :::             | Other Timetables                 | 9:00 AM  |            |                                     |           |                                              |           |                        | 11      |
|                 |                                  | 10:00 AM |            | 10:00 AM-11:50 AM<br>SSPSA1-B11 (L) |           | 10:00 AM-12:50 PM                            |           |                        |         |
|                 |                                  | 11:00 AM |            | Ms. Du Plessis. S.<br>RM04          |           | SSPSA1-B11 (L)<br>Ms. Du Plessis. S.<br>RM04 |           |                        |         |
|                 |                                  | 12:00 PM |            |                                     |           |                                              |           |                        |         |
|                 | —                                | 1:00 PM  |            |                                     |           |                                              |           |                        |         |
| N               | ndivhuwo.nemudivhiso@<br>Student | 2:00 PM  |            |                                     |           |                                              |           |                        | •       |
| [] <del>]</del> | Log out                          |          |            |                                     |           |                                              |           | Status: 01/05/2024 1:2 | 9:32 PM |

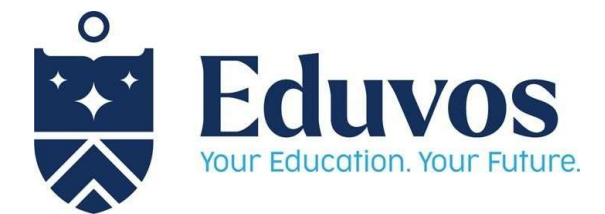

## 4.2 Online sessions/classes

Each session of the timetable shows the following information:

- The duration of the session i.e "10H00 AM to 11H50 AM"
- Module Code 'SSPSA1- B11" and the "(O)" next to the module code shows that the session is conducted online.
- The Lecturer (Title, Surname and Initial) for that module.
- "ONLINE" indicates that the session is conducted online. There is no venue allocated for online sessions.

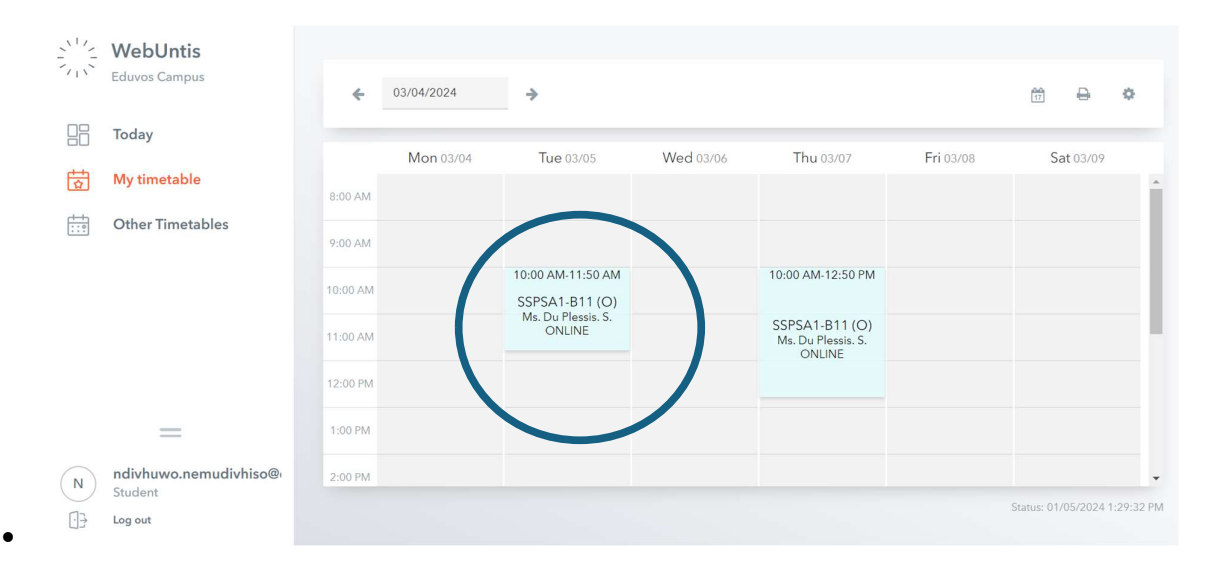